# Windows OS Installation Instructions

## (1) Download Java:

https://www.oracle.com/java/technologies/downloads/

- 1. Go to Java archive
- 2. Click on Java SE (8u211 and later)
- 3. Search for 8u271
- 4. Download the executable file for Windows x64 (jdk-8u271-windows-x64.exe)
  - a. You might need to create an account with Oracle to download the file.

## (1.1) Install Java:

- 1. Click on the downloaded file (jdk-8u271-windows-x64.exe)
- 2. Then follow the installation process.
  - a. Remember the path of the folder that you install the Java in. Usually, will be in the c:\Program Files\Java\ jdk1.8.0\_271

## (1.2) Set environment path:

- 1. Go to search and write environment.
- 2. From Advance Tab click on the Environment Variables.
- 3. The window will show two side one for the User Variables and System Variables.
  - a. In User Variables
    - Click on path => Edit => New => Paste the path the Java in your folder. It looks like this (C:\Program Files\Java\jdk1.8.0\_271\bin). Remember, here you should include the \bin in the path. => Okay
    - ii. Click on New for the User Variables =>
      - 1. Variable name: enter JAVA\_HOME
      - 2. Variable Value: enter C:\Program Files\Java\jdk1.8.0\_271. Remember, here you should not include the **\bin** in the path. => Okay
    - b. In System Variables
      - Click on path => Edit => New => Paste the path the Java in your folder. It looks like this (C:\Program Files\Java\jdk1.8.0\_271\bin). Remember, here you should include the \bin in the path. => Okay
      - ii. Click on New for the User Variables =>
        - 1. Variable name: enter JAVA\_HOME
        - 2. Variable Value: enter C:\Program Files\Java\jdk1.8.0\_271. Remember, here you should not include the **\bin** in the path. => Okay
- 4. To examine if the Java is installed and configured correct. Follow the next step:
  - a. Go to search and write CMD
  - b. Enter java -version. It should return to you the version number (1.8.0\_341)
  - c. Enter javac -version. It should return to you the version number (1.8.0\_271).

## (2) Install Apache Maven:

#### https://maven.apache.org/download.cgi

- 1. Go to the Files section.
- 2. Download the zip file for Binary Zip archive (apache-maven-3.8.6-bin.zip).
- 3. Go to Windows (C:) and create a folder named (Maven folder).
- 4. Unzip the file that you downloaded (apache-maven-3.8.6-bin.zip) from the website into the created folder (Maven folder).

### (2.1) Set environment path:

- 1. Go to search and write environment.
- 2. From Advance Tab click on the Environment Variables.
- 3. The window will show two side one for the User Variables and System Variables.
  - a. In User Variables
    - Click on path => Edit => New => Paste the path the Java in your folder. It looks like this (C:\Maven folder\apache-maven-3.8.6\bin). Remember, here you should include the \bin in the path. => Okay
    - ii. Click on New for the User Variables =>
      - 1. Variable name: enter MAVEN\_HOME
      - 2. Variable Value: enter C:\Maven folder\apache-maven-3.8.6. Remember, here you should not include the **\bin** in the path. => Okay
  - b. In System Variables
    - Click on path => Edit => New => Paste the path the Java in your folder. It looks like this (C:\Maven folder\apache-maven-3.8.6\bin). Remember, here you should include the \bin in the path. => Okay
    - ii. Click on New for the User Variables =>
      - 1. Variable name: enter MAVEN\_HOME
      - 2. Variable Value: enter C:\Maven folder\apache-maven-3.8.6. Remember, here you should not include the **\bin** in the path. => Okay
- 4. To examine if the Java is installed and configured correct. Follow the next step:
  - a. Go to search and write CMD
  - b. Enter mvn -version. It should return to you the version number (3.8.6)

# (3) Install IntelliJ IDEA:

#### https://www.jetbrains.com/idea/download/#section=windows

- 1. Go to the Windows.
- 2. Download the community version.

#### (3.1) Set environment

- 1. After you download the executable file.
- 2. Go and install the program. You may need to choose the following:
  - a. Add "bin" folder to the PATH and IntelliJ IDEA community Edition.b. Restart your computer.
- 3. You need to unzip the SimpleCalculator file in order to import the code into the IntelliJ IDE.
- 4. Open the IntelliJ and choose Open from the options.
- 5. Select the folder of the SimpleCalculator from your computer.
- 6. Then, Tick the option of trust projects in ~\Desktop and click Trust Project.
- 7. Click on Always download the pre-built. To make sure that the SDK is configured and working on your IntelliJ. You can use (Ctrl + shift + alt + s) to open project structure.
- 8. Go to Terminal in the bottom of your screen and write:
  - a. Java -version. It should return to you (1.8.0\_341).
  - b. mvn -version. It should return to you (3.8.6).

#### (3.2) Browse the code

- 1. Go to src folder
- 2. Test => JAVA => Calculator\_ESTest file to see the test cases in the program.
- 3. In order to look for the source code. You need to go to Main => Calculator.